# การรับคืนเงินเบิกเกินส่งคืน และเงินเหลืออ่ายปีเก่าส่งคืน ผ่านระบบอิเล็กทรอนิกส์

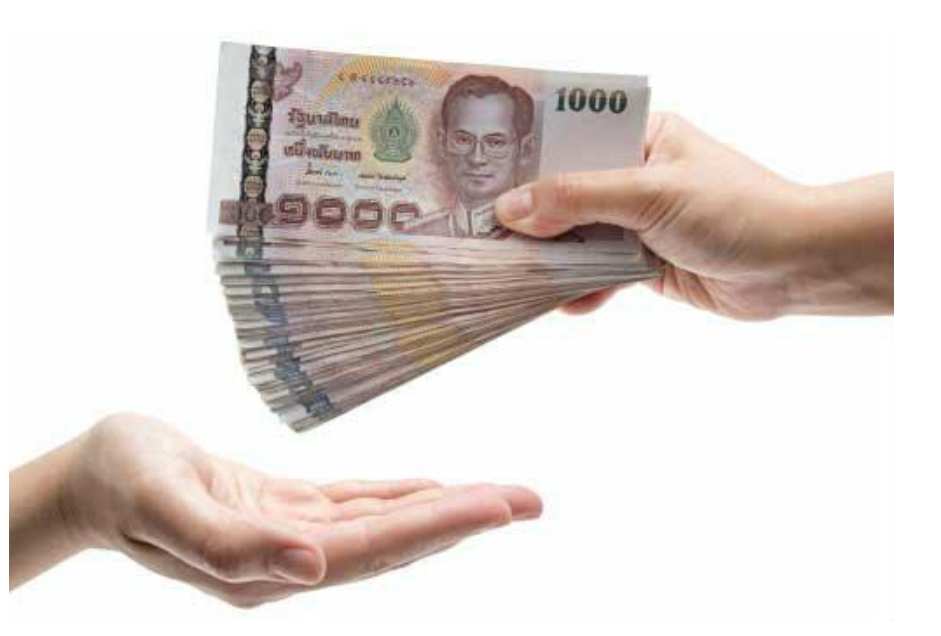

หนังสือที่เกี่ยวข้อง หนังสือกระทรวงการคลัง ด่วนที่สุด ที่ กก 0402.2/ว 100 ลงวันที่ 28 กันยายน 2561 เรื่อง หลักเกณฑ์และวิธีปฏิบัติในการรับคืนเงินเบิกเกินส่งคืน และเงินเหลือจ่ายปีเก่าส่งคืนของส่วนราชการผ่านระบบ อิเล็กทรอนิกส์ กระทรวงการคลังกำหนดให้ส่วนราชการถือปฏิบัติ ตั้งแต่ <u>วันที่ 1 ตุลาคม 2561</u>

#### สาระสำคัญ การรับเงินเบิกเกินส่งคืน และเงินเหลือจ่ายปีเก่าส่งคืน

•การชำระเงินแต่ละวิธีทำอย่างไร

กรณีเกิดข้อผิดพลาดในการชำระเงินต้องทำอย่างไร

# เงินประเภทใดที่เกี่ยวข้องเป็นเงินงบประมาณขอเบิกจากคลัง เช่น เงินยืมราชการ (กรณีคืนเงินเหลือจ่ายตามสัญญาการยืมเงิน)

- สัญญายืม ท.หรือ ทบ. = ส่งคืนเงินเหลือจ่ายเป็น "เงินสด"

- สัญญายืม บย.หรือ บยร. = ส่งคืนเงินเหลือจ่ายเป็น "เงินโอน"

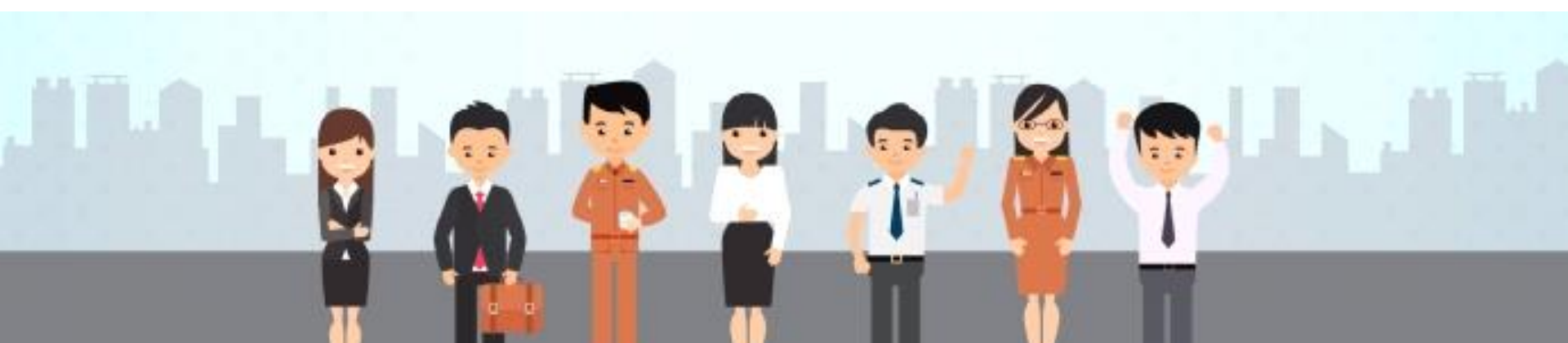

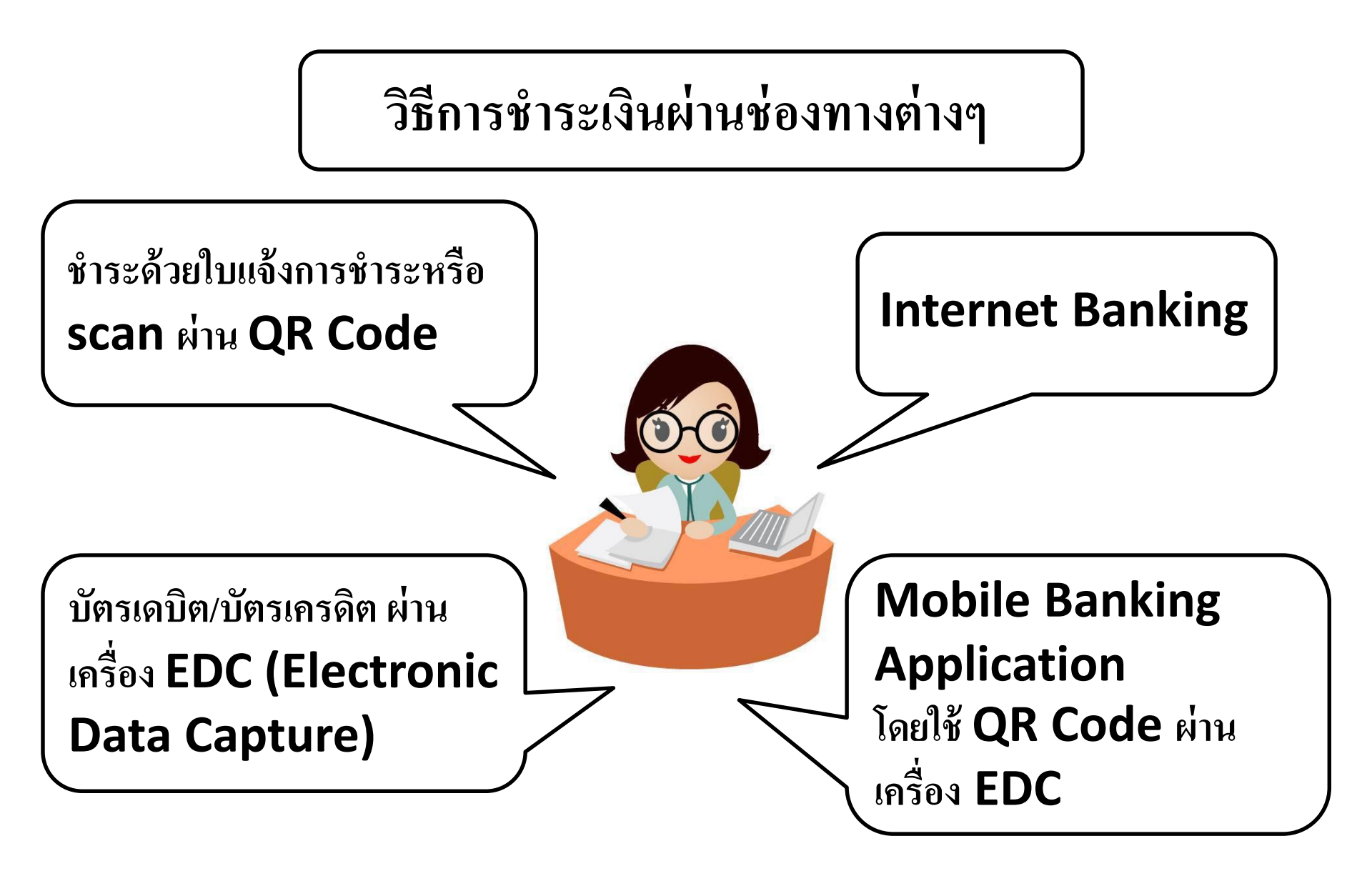

# 1. ใบแจ้งชำระเงินผ่านธนาคารกรุงไทย ชำระที่เคาเตอร์ธนาคาร แบบฟอร์มใบแจ้งชำระเงินผ่านธนาคารกรุงไทย/ผ่าน QR Code

| Energy Street,                                                                                                    | UTHTSN 141MB (COMPANY CODE: 720684                                                                                                    | () ส่วนของลูกคำ                                                                                                    |
|----------------------------------------------------------------------------------------------------|----------------------------------------------------------------------------------------------------|----------------------------------------------------------------------------------------------------|
| รื่อมข้อมาน(ส่วนราช<br>วันชายุรัตร์ ใบแข้งการประเอิม                                                                                                    | ชการ)<br>เนิ เพิ่อใช้ประกอบการคืนเงินเบ็กเกิมส่งคืน                                                                                                    | วับที<br>ให้แก่หน่วยงาน(ส่วนราชการ)                                                                                                    |
| การสุดภาษาการสารสุดภาษาการสารสุด                                                                                                    | and an an an an an an an an an an an an an                                                                                                    |                                                                                                    |
|                                                                                                    | IDRADIT IN LOLIDA FAIRIN STORETHIN                                                                                                    |                                                                                                    |
| C share an age of the state of the state of | thai NEXT) ของสมาดารสงไทย                                                                                                    |                                                                                                    |
| นิย- สกุล (ผู้ปาระเงิน)                                                                                                    |                                                                                                    |                                                                                                    |
| Ref.1 : ประเภทการปารมอิน                                                                                                    | BUDGETREFUND                                                                                                    |                                                                                                    |
| ข้อปฏิบัติและเงือบใจการข่าระเงิน                                                                                                    |                                                                                                    |                                                                                                    |
| <ol> <li>8มาระบันกระกับแรงการประเมษิตระการประเทศ<br/>2.การมีใหญ่จึงส่วนไปสามาระประเมษิตรีต์ คิดต่อใน</li> </ol>                                                                                                    | กรายกร และมาไปประเภทมีปลอกระการท่านเป็นส่วง ๆ<br>คริโค่ามราชการสัมพันธ์ สำนักงานใหญ่ ม.กรุงโพช พราชร                                                                                                    | usesurenenenellen 416e (seres) läälsissee<br>av Cal center 02-111-1111 lanaraisen                                                                                                    |
| duss (Cmh)                                                                                                    | ธนาคาร (Bank)                                                                                                    | ansa (Branch)                                                                                                    |
| เขาะสายสายสายสายสายสายสายสายสายสายสายสายสายส                                                                                                    | s (Amount in letter) 41                                                                                                    | ນວນເວັນເນັບຄົວເສຍ (Amount in digit)                                                                                                    |
| snw (Baht)                                                                                                    |                                                                                                    |                                                                                                    |
|                                                                                                    |                                                                                                    | ະອັບແມ່ນສັດພາສາດ (ປາກຈັບຂອງ)                                                                                                    |
| And the second second second                                                                                                    |                                                                                                    |                                                                                                    |
| พระอบพุ : การประเว็บดีละประเสียจังบวยสำนั                                                                                                    | h<br>                                                                                                    |                                                                                                    |
| หมายหรุ : การประวันของสารเงิมจำระแห่งรั<br>ร้า<br>หาย<br>กรุงภาย<br>เอ - นามสกุล (ผู้ประเงิน)                                                                                                    | าะ<br>วงารกรุงใหญ (COMPANY CODE: 7206)                                                                                                    | ส่วนของธนาคาร<br>34) วันที่                                                                                                    |
| หรายเด : การประวันของรายเดิมจำนามห่าย<br>KTB<br>กรุงสาย<br>และ นามสฤด (ผู้ปาระเงิน)<br>                                                                                                    | on company code: 7206                                                                                                    | ส่วนของธนาคาร<br>34) วินที                                                                                                    |
| มรายเพ : ทางรัรระวันของรายเมืองร้ายเห็ม<br>KTB<br>มายเฟอร์แต่าระเงินเร่านอน<br>ia - นายสกุด (รูปรายเงิน)<br>a- นายสกุด (รูปรายเงิน)<br>a- นายสกุด (รูปรายเงิน)<br>a- นายสกุด (รูปรายเงิน)<br>a- นายสกุด (Soft)<br>a- นายสกุด (Soft)                                                                                                    | ง<br>วงกระกรุงใหญ (COMPANY CODE: 72068<br>BUDGETREFUND<br>ธนาศาร (Esink)                                                                                                    | ส่วนของธนาคาร<br>:4) วินที<br>                                                                                                    |
| มรายเพ : ทางรักรเงินของรายเมืองรายแห่งรั<br>KTB<br>มายเฟอร์แก่าระเงินเล่าแขน<br>ia - นามสกุด (สู่ปาระเงิน)<br>                                                                                                    | าง<br>างกระกรุงใหล (COMPANY CODE: 72064<br>BUDGETREFUND<br>ธนาลาร (Bank)<br>ร (Anicunt in letter) จั                                                                                                    | ส่วนของธนาดาร<br>(4) วินที<br>(4) สายา (Branch))<br>การบเงินเป็นด้วแลม (Amourk in digit)                                                                                                    |
| มหายเหลู : การประเว็บสองสารเส้มจำกามมารี<br>KTB<br>การปราย<br>ia - นามสกุล (ดู่ประเว็บ)<br>มอร์โทรสัดตล์อ (ดู่ประเว็บ)<br>                                                                                                    | าคารกรุงใหญ (COMPANY CODE: 72064<br>BUDGETREFUND<br>รมาลาร (Bank)<br>ร (Amount in letter) จะ                                                                                                    | ส่วนของธนาคาร<br>44) วันที                                                                                                    |
| มหายเหลู : การประวันของสารเส้นข่างวนเท่าป้<br>KTB แบบฟอร์เกร้างอเงินต่างเราะ<br>กรุงอีกอ แบบฟอร์เกร้างอเงินต่างเราะ<br>ia - นามสกุล (คู่ป่าระเงิน)<br>แอร์โทรสิดต่อ (คู่ป่าระเงิน)<br>แอร์โทรสิดต่อ (คู่ป่าระเงิน)<br>เองโทรสิดต่อ (คู่ป่าระเงิน)<br>เองโทรสิดต่อ<br>เป็นสร (Cosh)<br>เป็นโลย (Transfer)<br>รักมาวะเป็งไปไปได้กลักษะ<br>มาท (Baht)                                                                                                    | nensententina (COMPANY CODE: 72068<br>BUDGETREFUND<br>sunans (Bsink)<br>4 (Ansount in letter) 34                                                                                                    | ส่วนของธนาคาร<br>34) วันที                                                                                                    |
| <pre>wonum : การประวัยสองสารเสียงการแล้ว<br/>KTB<br/>กรุงอีกอ แบบฟอร์บรร้างเสียงสารแล้ว<br/>เอ่า<br/>เอ่า<br/>เอ่า<br/>(รุ่งร่างเป็น)</pre>                                                                                                    | nersentering (COMPANY CODE: 72068<br>BUDGETREFUND<br>suners (Esink)<br>s (Amount in letter) 4                                                                                                    | ส่วนของธนาคาร<br>34) วันที่                                                                                                    |
|                                                                                                    | avisntefina (COMPANY CODE: 72068<br>BUDGETREFUND<br>sunans (Bank)<br>s (Anicunt in letter) 31                                                                                                    | ส่วนของธนาคาร<br>34) วันที่                                                                                                    |
|                                                                                                    | be           nensentering           COMPANY CODE: 72068           BUDGETREFUND           sunans (Bank)           s (Amount in letter)           s           i           i           i           i           i | <ul> <li>ສຳມານອວສາມາສາກ</li> <li>(4) ຈຳມາ</li> <li>(4) ຈຳມາ</li> <li>(</li></ul> |

# ตัวอย่างหลักฐานการจ่ายชำระเงินที่ได้จากธนาคาร

| 11/01/2562 TSTOCA TH                                                                            | 039-6-03857-                                                           | 3 กรมม่อเสริมการเกิดขว                                                                                       | 2.2 2##################################                                                                          | 00.00 CB 571366 1041-38001<br>0.00/0.00 C       |
|-------------------------------------------------------------------------------------------------|------------------------------------------------------------------------|----------------------------------------------------------------------------------------------------|----------------------------------------------------------------------------------------------------|-------------------------------------------------|
| Krungthai                                                                                       |                                                                        |                                                                                                    | ใบรับขำระค่าส                                                                                                    | าธารณูปโภคและค่าบริการ                          |
| ประมาทรัญชี ธุณตารัพย์<br>Account Type ธณตารัพย์<br>และทั่งไปซี 019-6-09857-1<br>Account Number | Current A/C<br>Current A/C<br>Épitigifinitzerni<br>Company A/C<br>Caph | สาขา 1041 สาขามสาวิส<br>Branch<br>การส่งเสรียการเกษร<br>Name<br>รายการโอน เสียรมาคาร<br>รายการโอน เสียรมาคาร | มาสัมโทษมาสาวสะวัยไปไป เพื่อสารา<br>For Branch<br>โกรสัตด์<br>Tel<br>CL เรื่องต่างธนาอารา 🔲 เรื่องโยเกล้าย<br>CL | 0009 31110821881 39<br>5 505 11/01/2551<br>Dobo |
|                                                                                                 |                                                                        | รายอะเดียกลู                                                                                                 | กล้า                                                                                                    |                                                 |
| เพิ่งการะ<br>ระสุกตา                                                                            | : 721357 กระส่งเส<br>: น.ส.ชนตรมก โตะ                                  | วันการเกษศา<br>ชม                                                                                            | จ้ายโดย : เป็นสด                                                                                                 | 1                                               |
| 12891111234 / 1289233<br>1289823324 2 / 3<br>museum 1103012817829196233                         | 20 1 - EURATHANDAU<br>: /                                              |                                                                                                    | TAX ID : 0994000160271                                                                                           | 573 Autority Schulers                           |

| allen                                                                                                    | ใบแจ้งช่าระเงินผ่า                                                                                                    | านธนาคารกรุงไทย (COMPANY CODE: 7213                                                                                                    | 357) ส่วนของลูกค้า                                                                                                    |
|----------------------------------------------------------------------------------------------------|----------------------------------------------------------------------------------------------------|----------------------------------------------------------------------------------------------------|----------------------------------------------------------------------------------------------------|
| 1 July                                                                                                    | ชื่อหน่วยงาน(ส่วน                                                                                                    | เราชการ) กระหลัง เสรีม กระเกษณ์                                                                                                    | วันที                                                                                                    |
| ี้ *บัญชิก?                                                                                               | ใบแจ้งการข่าร:                                                                                                    | ะเงินนี้ เพื่อใช้ประกอบการคืนเงินเบิกเกินส่งผ่                                                                                                    | คืบให้แก่หน่วยงาน(ส่วนราชการ)                                                                                                    |
| <u>โปรดเลือก</u>                                                                                          | วิธีการข่าระเงินที่ท่านสะดา                                                                                                    | <u>30</u>                                                                                                    |                                                                                                    |
| 2 1                                                                                                    | าระเงินผ่านเคาน์เดอร์ทุกส                                                                                                    | าขาของธนาคารกรุงไทยทั่วประเทศ                                                                                                    |                                                                                                    |
| 1                                                                                                    | กระเงินฝานดู่ ATM ของธน                                                                                                    | าคารกรุงไทย                                                                                                    |                                                                                                    |
| ปีอ-สกุล                                                                                                  | Iาระเงินผ่าน Internet (Kr.<br>(ผู้ชาระเงิน) <sup>จ</sup> น ส. ดั                                                                                                    | ungthai NEXT) ของธนาดารกรุงไทย<br>โรงประกา โต๊รกรุง                                                                                                    |                                                                                                    |
|                                                                                                    |                                                                                                    |                                                                                                    |                                                                                                    |
| Ref.1 :                                                                                                   | ประเภทการชำระเงิน                                                                                                    | BUDGETREFUND                                                                                                    |                                                                                                    |
| Ref.1 :<br>ช่อปกีบัติเ                                                                                    | ประเภทการชำระเงิน<br>เละเงือนไขการชำระเงิน                                                                                                    | BUDGETREFUND                                                                                                    |                                                                                                    |
| Ref.1 :<br>ช่อปฏิบัติเ<br>1. ผู้ช่างระเงิง<br>2.กรณีมีเหตุ                                                | ประเภทการช่าระเงิน<br>เละเงือนไขการชำระเงิน<br>เกรอกในแจ้งการช่าระเงินให้ครบด้<br>ชัดข้องไม่สามารถชำระเงินใค้ คิด                                                                          | BUDGETREFUND<br>เวนทุกรายการ และนำไปข่าระเงินที่ของทางการข่าระเงินต่าง<br>ต่อได้ที่ สำยวายการสืบพื้นธ์ สำนักงานใหญ่ ธ.กรุงไทย หนา                                                            | า ของธนาคารกรุงไทย จำกัด (มหาชน) ได้ทัวประเทศ<br>อเตย Call center 02-111-1111 ในเวลาทำการ                                                                    |
| Ref.1 :           ນົອປລົງນໍຄື           1. ຜູ້ປາອະດຽກ           2.กรณีมีเหตุ           []           ເຊິ່ງ | ประเภทการขำระเงิน<br>เละเงิ้อนไนการขำระเงิน<br>เกรอกโนแจ้งการข่าระเงินให้ครบไ<br>ช่อช้องไม่สามารอชำระเงินได้ ติด<br>เสด (Cash)<br>เงิน (Transfer)                                          | BUDGETREFUND<br>ร่วมหุดรายการ และนำไปฟาระเงินต์ของทางการทำระเงินต่าง<br>ด่อได้ที่ สายราชการสืมพันธ์ สามักงานใหญ่ ร.กรุงไทย หมา<br>ธมาคาร (Bank)                                              | า ของธนาคารกรุงไทย จำคัด (มหายน) ได้ทั่วประเทศ<br>ธนอย Call center 02-111-111 ในเวลาทำการ<br>สาวชา (Branch)                                                  |
| Ref.1 :<br>ນົວປລິນັສິນ<br>1. ອູ້ນຳລະເຈົ້າ<br>2.ກາດນີ້ມີເຫດ<br>2.ກາດນີ້ມີເຫດ<br>0.<br>0.<br>0.             | ประเภทการข่าระเงิน<br>เฉะเงื่อนไนการจำระเงิน<br>เกระกโนแจ้งการข่าระเงินไห้คระเงิ<br>ห้อย่องไม่สามารถข่าระเงินได้ ติด<br>เสด (Cash)<br>เโลน (Transfer)<br>จำนวนเงินเป็นตัวอื่               | BUDGETREFUND<br>เวนบุครายการ และนำไปฟาระเงินที่ช่องทางการทำระเงินต่าง<br>ต่อได้ที่ ค่ายรายการสืมพันธ์ สำนักงานใหญ่ ร.กรุงไทย หมา<br>ธนาคาร (Bank)<br>กษร (Amount in letter) ร                | า ของธนาคารกรุงไทย จำคัด (มหายน) ได้ทับประเทศ<br>ธนอย Call center 02-111-1111 ในเวลาทำการ<br>สาขา (Branch)<br>จำนวนเงินเป็นด้วเลช (Amount in digit)          |
| Ref.1:<br>น้อมได้บัติเ<br>1. ดู้ช่าวอเล้า<br>2.กรณีมีเหตุ<br>(ลา<br>(ลา<br>(มา)<br>บาท                    | ประเภทการข่าระเงิน<br>เละเงื่อมในการข่าระเงิน<br>เกรองโนแจ้งการข่าระเงินได้คอย<br>อิตอ้องไม่สามารอช่าระเงินได้ คิด<br>เสล (Cash)<br>เงิน (Transfer)<br>จานวนเงินเงินตัวอิ<br>(Baht) รู้ก้า | BUDGETREFUND<br>เวนบุครายการ และนำไปช่างระวันเด็จอ<br>ส่อได้ที่ ค่ายรายการสัมพันธ์ สำนักงานใหญ่ ธ.กระวิทย หมาก<br>ธนาคาร (Bank)<br>เกษร (Amount in letter) ร<br>รู้นั้น สู่โดว โอป บาท กัว น | າ ນວຣະນາຄາວກາວໂກຍ ຈຳກັດ (ມການນ) ໂດ້ກັບປະເທດ<br>ຍະອະ Call center 02-111-1111 ໃນເວລາກຳການ<br>ສານາ (Branch)<br>ຄຳນາມເຈັນແປນດ້າງເລນ (Arnount in digit)<br>ງ 2.00 |

# 2. ใบแจ้งชำระเงินผ่านธนาคารกรุงไทย ชำระเงินผ่านApplication (Krungthai NEXT) โดยสแกน QR code

| The Dispersion of the Control of the Control of the | WIRITANIATHU (COMPANY CODE: )                                                              | 720684)                                         | ส่วนของลูกคำ                                                 |
|----------------------------------------------------------------------------------------------------|--------------------------------------------------------------------------------------------|-------------------------------------------------|--------------------------------------------------------------|
| ชื่อหน่วยงาม(ส่วนราง<br>วัน <sub>ย่า</sub> มูลก <sup>ู้เร</sup> ี้ ใบแห้งการช่าระเงิน                                                                                                    | ชการ)<br>เนิ เพิ่อใช้ประกอบการคืนเงินเป็กเกิเ                                              | เส่งคืนให้แก่หน่วย                              | วันที<br>งาน(ส่วนราชการ)                                     |
| <u>ไปรดเลือกริธีการประสานที่ส่วนสะดวก</u>                                                                                                    |                                                                                            |                                                 |                                                              |
| 🗋 ประเด็นส่วนเคามีเคอร์ทุกสาขา                                                                                                    | ของสนาคารกรุงไทยทำประเทศ                                                                   |                                                 |                                                              |
| abendusing Arm baceure                                                                                                    | narija sviji<br>Rad MEXT) suparazaranjara                                                  |                                                 |                                                              |
| มีอ- สกุล (มีปาระเงิน)                                                                                                    | Construction of the second second                                                          |                                                 |                                                              |
| Ref.1 : ประการประเว็น                                                                                                    | BUDGETREEIND                                                                               |                                                 |                                                              |
| ร้อม่อับคิและเงือบโทการข่าระเงิน                                                                                                    | DODGET NEI ONE                                                                             |                                                 |                                                              |
| <ol> <li>6ปารหวันกระกในหรือการประเมินไปครบด้วยก</li> <li>การมีมีเหตุรัพร้องไม่สามาระปรายประเมินได้ ดังหอไม่</li> </ol>                                                                                                    | กรายการ และมาไปประเวณิมสีปองกางการทำหลั<br>ดีที่ ท่านราวการสืบกับส์ สารักงารปัหญ่ 6.กรุงโพ | tualna y saosunansinga<br>a wanauan Gall center | ไหม 4ากัล (อหากรัง) ได้ทั่วประเทศ<br>02-111-1111 โรเวลาฟาหาร |
| vituse (Cmih)                                                                                                    | ธนาศาร (Bank)                                                                              | 1                                               | isn (Branch)                                                 |
| เขามีอน (Transfer)                                                                                                    | s (Amount in letter)                                                                       | ຈ່ານງາມວິເມນີນ                                  | ສຳເສຍ (Amount in digit)                                      |
| unw (Baht)                                                                                                    |                                                                                            |                                                 |                                                              |
| a configuration                                                                                                    |                                                                                            | 15100                                           | (regulately evenes                                           |
|                                                                                                    |                                                                                            |                                                 |                                                              |
| พรายเหตุ : การประเว็บต้องชำระเดืองร่านวนเทาป                                                                                                    |                                                                                            |                                                 |                                                              |
| หมายแดะ เทางข่างะให้แม่งข่างแม่หม่<br>(5)<br>KTB<br>กรุงภาพ<br>แบบมาใดรุ่มกำระเงินเล่าประเ<br>เรื่อ - บาบแสกด (ดำการะเงิน)                                                                                                    | າ<br>ກະກາຣກຽະໃຈທາສ (COMPANY CODE:                                                          | 720684)                                         | ส่วนของธนาคาร<br>รมค                                         |
| หมายแหน การรัทธเงิมต่องร่ายแม่งร่างแม่หา<br>KTB<br>กรุงโทย แบบฟอร์เกร้ารเงินต่านธน<br>เมื่อโหรริตตต่อ (รุ่ปารเงิน)                                                                                                    | າທາງກຽວໂາກສ (COMPANY CODE                                                                  | 720684)                                         | ส่วนของธนาคาร<br>วันที่                                      |
| หลายหลู เการราชเป็นของราชเป็นร่างระบบเทร<br>หรือ<br>อง - นามเสละ (รู้ปาระเป็น)<br>มะกับรรดิตต่อ (รู้ปาระเป็น)<br>Ref.1 : ประเทศการรัชเมป็น                                                                                                    | า<br>อย่ารกรุงไทย (COMPANY CODE<br>BUDGETREFUNI                                            | 720584)                                         | ส่วนของธนาคาร<br>วันที                                       |
|                                                                                                    | งกระกระโทล (COMPANY CODE:<br>BUDGETREFUNI<br>ธนาสาร (Bank)                                 | 720684)<br>D                                    | ส่วนของธนาคาร<br>วันที                                       |
|                                                                                                    | COMPANY CODE<br>BUDGETREFUNI<br>sunars (Bank)<br>s (Amount in letter)                      | 720584)<br>D<br>4111711/3111/31                 | ส่วนของธมาคาร<br>1พศ<br>                                     |
| งมายมหุ เทราร์กล่างเสมสำครเสียงร้างเมตรี<br>KTB<br>มายมหางร้างก่างเสียงร้างเสียงร้างเสียงร้างเสียง<br>ร้อ - บายสรุด (สุรารเงิน)                                                                                                    | COMPANY CODE<br>BUDGETREFUNI<br>sunars (Bank)<br>s (Amount in letter)                      | 720684)<br>D<br>6150720-30001<br>16706          | ส่วนของธมาคาร<br>1พศ                                         |
| มะามมะ เกรรรณิมติอย่างเมือร่างมะเทร<br>ที่เรื่อง<br>มะมามะสอร์เสร็ารเป็นส่านเรษ<br>มะที่โทรติอต่อ (สู่ทำระเป็น)<br>                                                                                                    | COMPANY CODE<br>BUDGETREFUNI<br>sunans (Bank)<br>s (Amount in letter)                      | 720584)                                         | ส่วนของธนาคาร<br>วันที่                                      |
| มะกอมมุ เทรารกระโมต์อย่างอมไรร่างอมมาร์<br>โรโอ<br>มามาฟอร์เกริรระเจียม<br>มะสโทรรโดต่อ (สุขารเอิน)<br>                                                                                                    | COMPANY CODE<br>BUDGETREFUNI<br>surans (Bank)<br>s (Amount in letter)                      | 720584)                                         | ส่วนของขมาคาร<br>"ในคี<br>                                   |

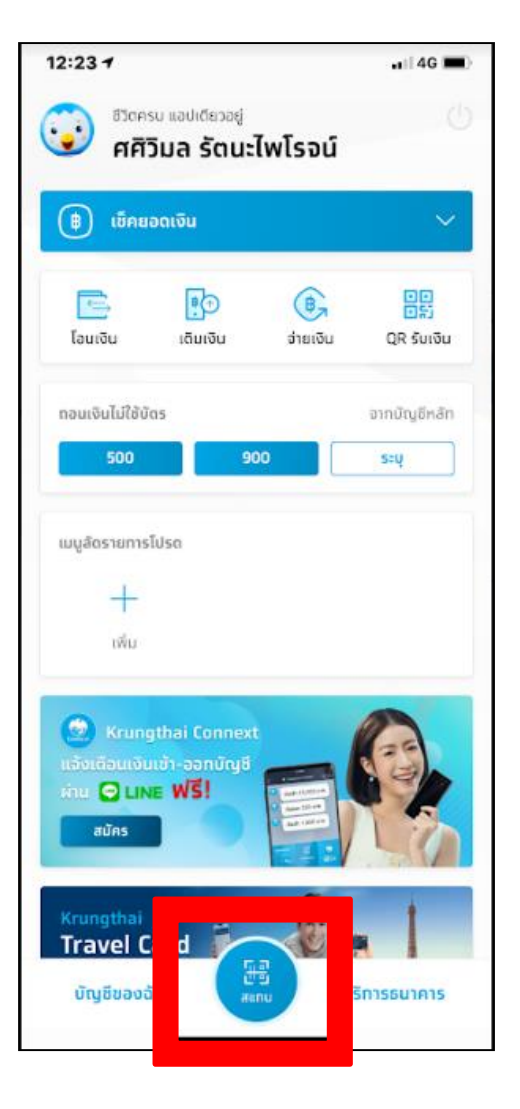

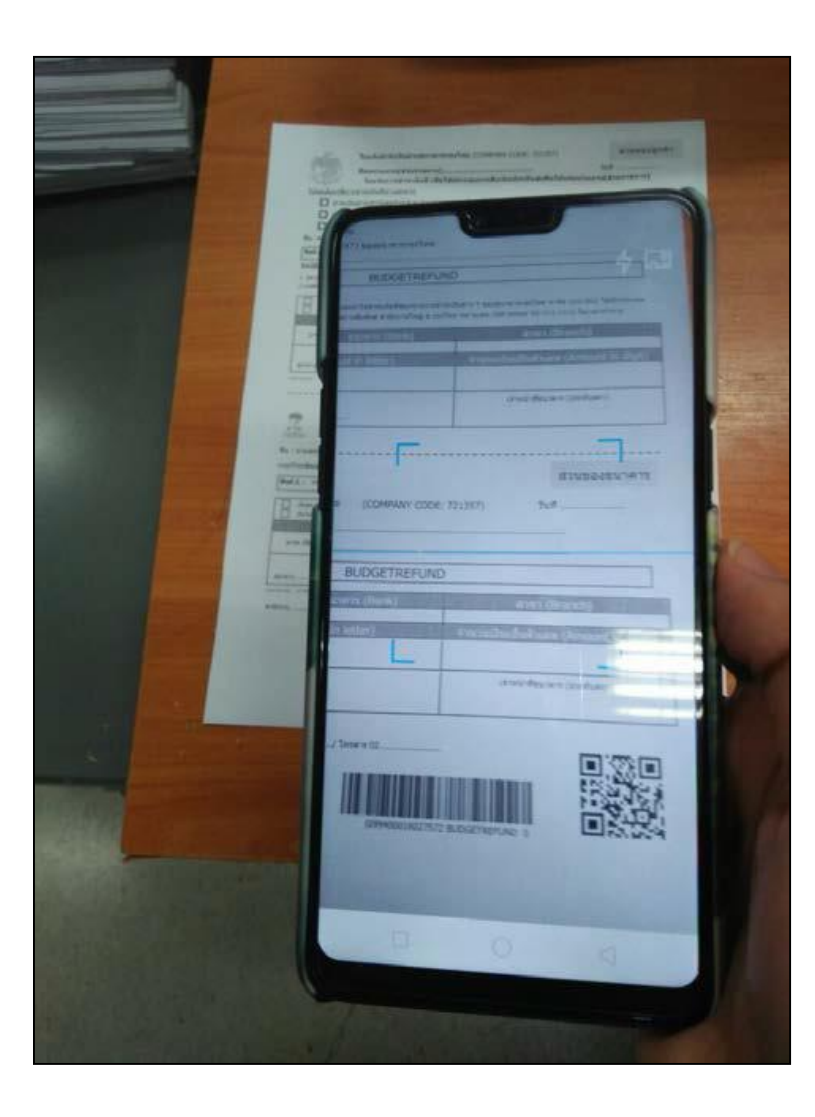

| 12:24          | -1 4G 🔳                                       |
|----------------|-----------------------------------------------|
| <              | จ่ายเงิน                                      |
| ٢              | ออมทรัพย์ XXX-X-XX695-2                       |
| → 🌮            | สำนักงานปลัดกระทรวงเทษตรและสหกรณ์<br>(720684) |
| เจินเบิ<br>BUD | กเกินส่งคืน *<br>GETREFUND                    |
| จำนวนเจ        | จิน                                           |
|                | 0.00                                          |
|                |                                               |
|                |                                               |
|                |                                               |
|                |                                               |
|                |                                               |

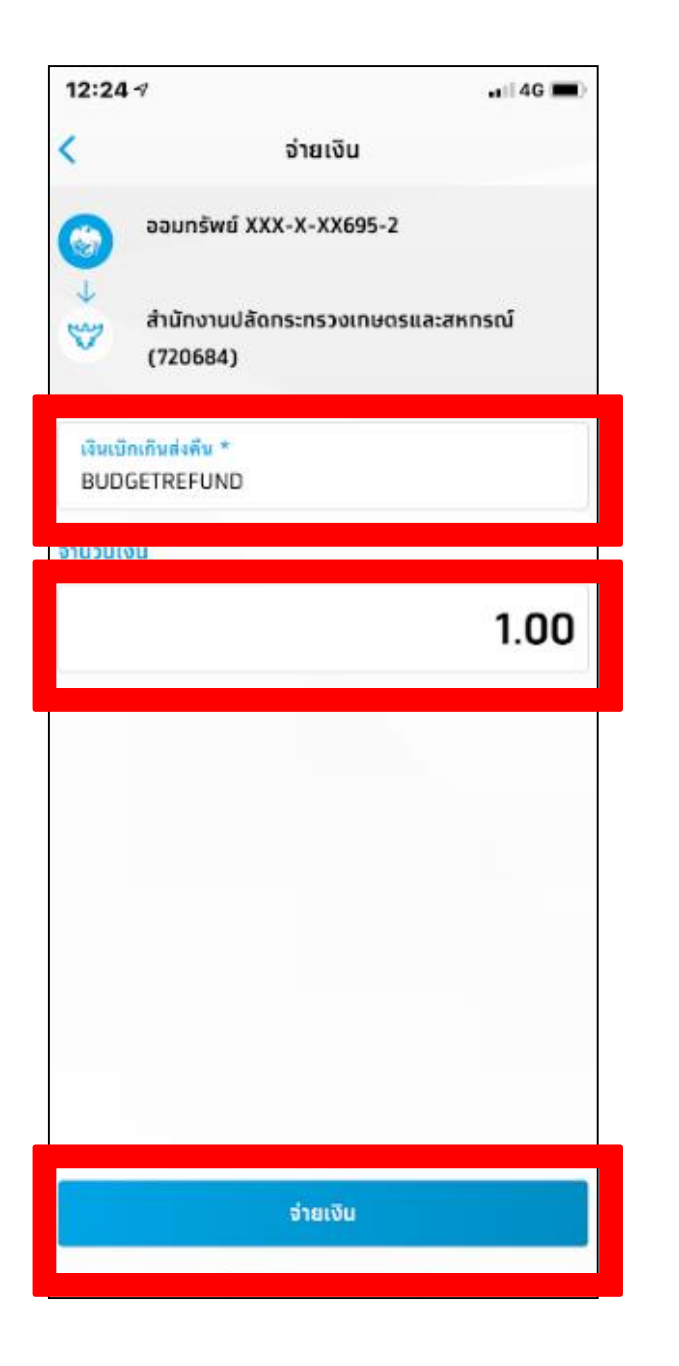

| <              | ยืนยันรายการ                                                                        |
|----------------|-------------------------------------------------------------------------------------|
| חופ            | น.ส.ศศิวิมล รัดนะไพโรจเ<br>ออมกรัพย์ XXX-X-XX605-                                   |
| ัปยัง<br>♥     | สำนักงานปลัดทระทรวงเกษตรและสหกรณ์<br>(720684)<br>เงินเบิทเทินส่งคืน<br>BUDGETREFUND |
| จำนวนเงิน      | חרט <b>1.00</b>                                                                     |
| ค่าธรรมเนียม   | חרט 0.00                                                                            |
| วันที่ทำรายการ | 12 n.w. 2563                                                                        |
| บันทึกช่วยจำ   |                                                                                     |
| เงินยืมเลขที่  | . น.ส.ทารเงิน                                                                       |
|                |                                                                                     |
|                |                                                                                     |
|                |                                                                                     |
|                |                                                                                     |

# ตัวอย่างหลักฐานการจ่ายชำระเงิน

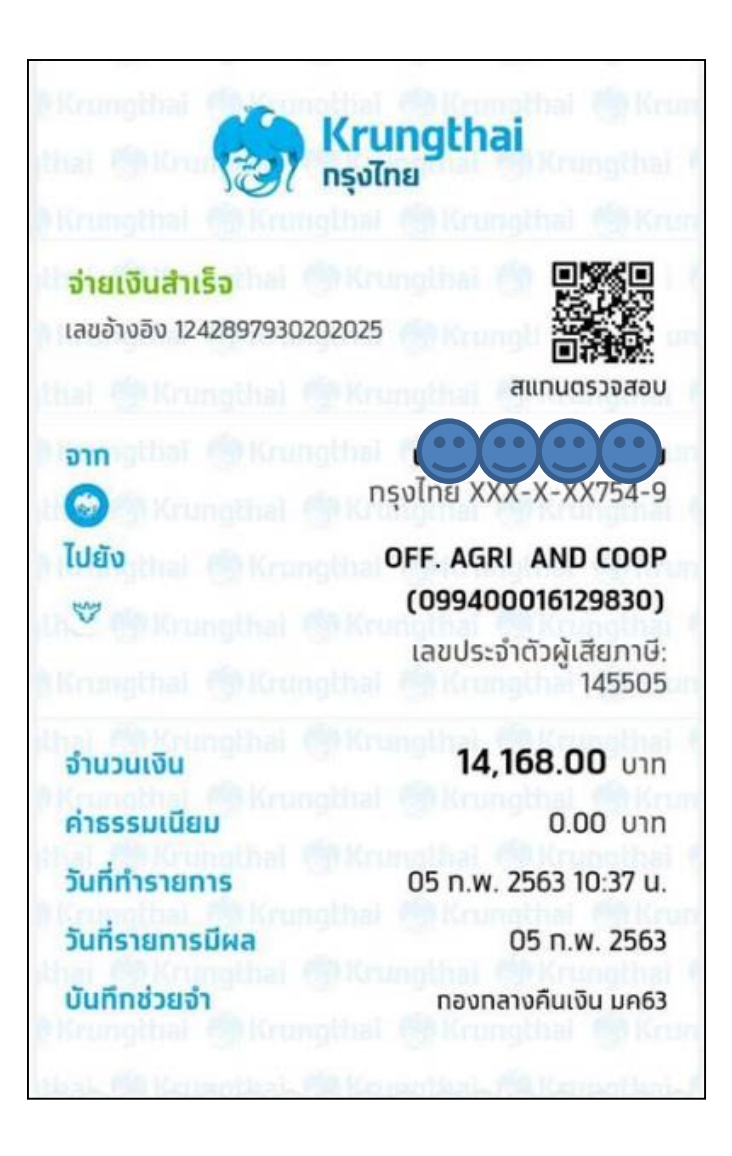

# 3. วิธีการชำระเงินด้วยบัตรผ่านเครื่อง EDC

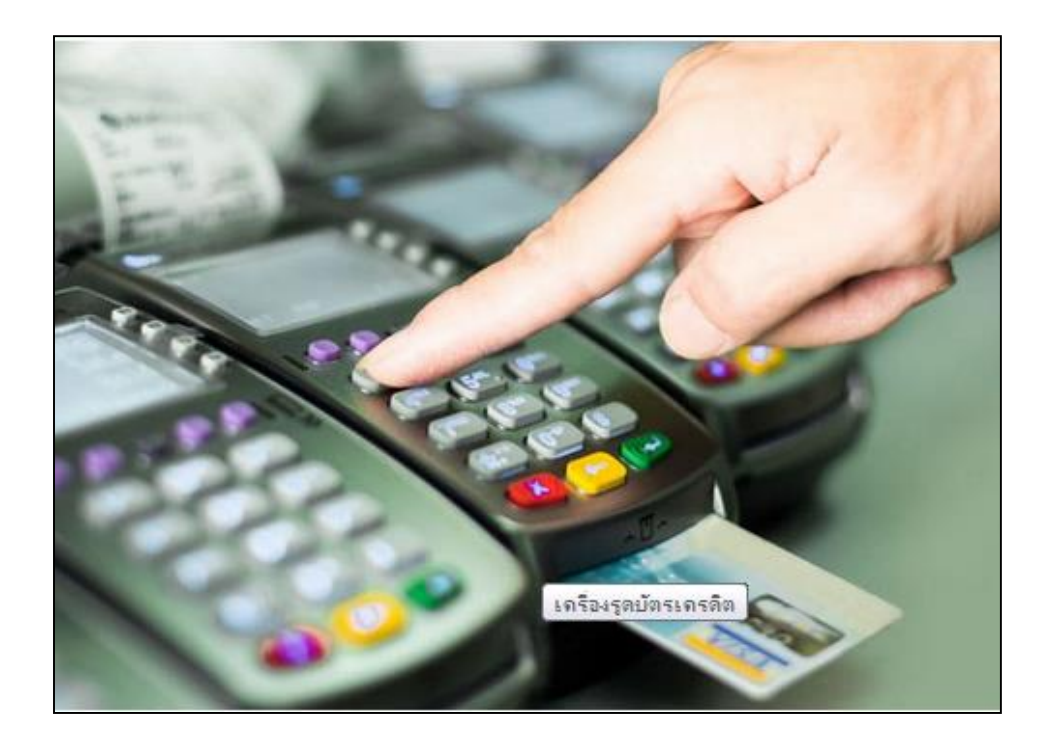

# ขั้นตอนการชำระเงินผ่านเครื่อง EDC โดยใช้ บัตรเดบิตหรือบัตรเครดิต

 ผู้ชำระเงินแจ้งความประสงค์จะชำระเงินด้วยบัตรเดบิตหรือบัตรของธนาคารกรุงไทย หรือ ธนาคารอื่นๆ

 เจ้าหน้าที่การเงินตรวจสอบความถูกต้องของจำนวนเงินตามใบสำคัญก่อน ทำรายการ ชำระเงิน

 3. เจ้าหน้าที่การเงินรับชำระเงินผ่านเครื่อง EDC โดยใช้บัตรเดบิตหรือบัตรเครดิตของผู้ ชำระเงินระบบจะทำการตรวจสอบสถานะบัตรดังกล่าวและยอดเงินในบัญชีของผู้ชำระเงิน มีเพียงพอหรือไม่ หากมีเพียงพอระบบจะทำการหักเงินจากบัญชีของผู้ชำระเงิน
 4. ผู้ชำระเงินจะได้รับหลักฐานการชำระเงินเป็น Sale Slip จำนวน 1 ฉบับ กลุ่มการเงิน จะเก็บ Sale Slip จำนวน 1 ฉบับ (มีลายเซ็นเจ้าของบัตร)
 5. กลุ่มการเงินจะไม่ออกใบเสร็จรับเงินให้แก่ผู้ชำระเงิน

#### บัตร On-us

#### บัตรเดบิตของธนาคารกรุงไทย

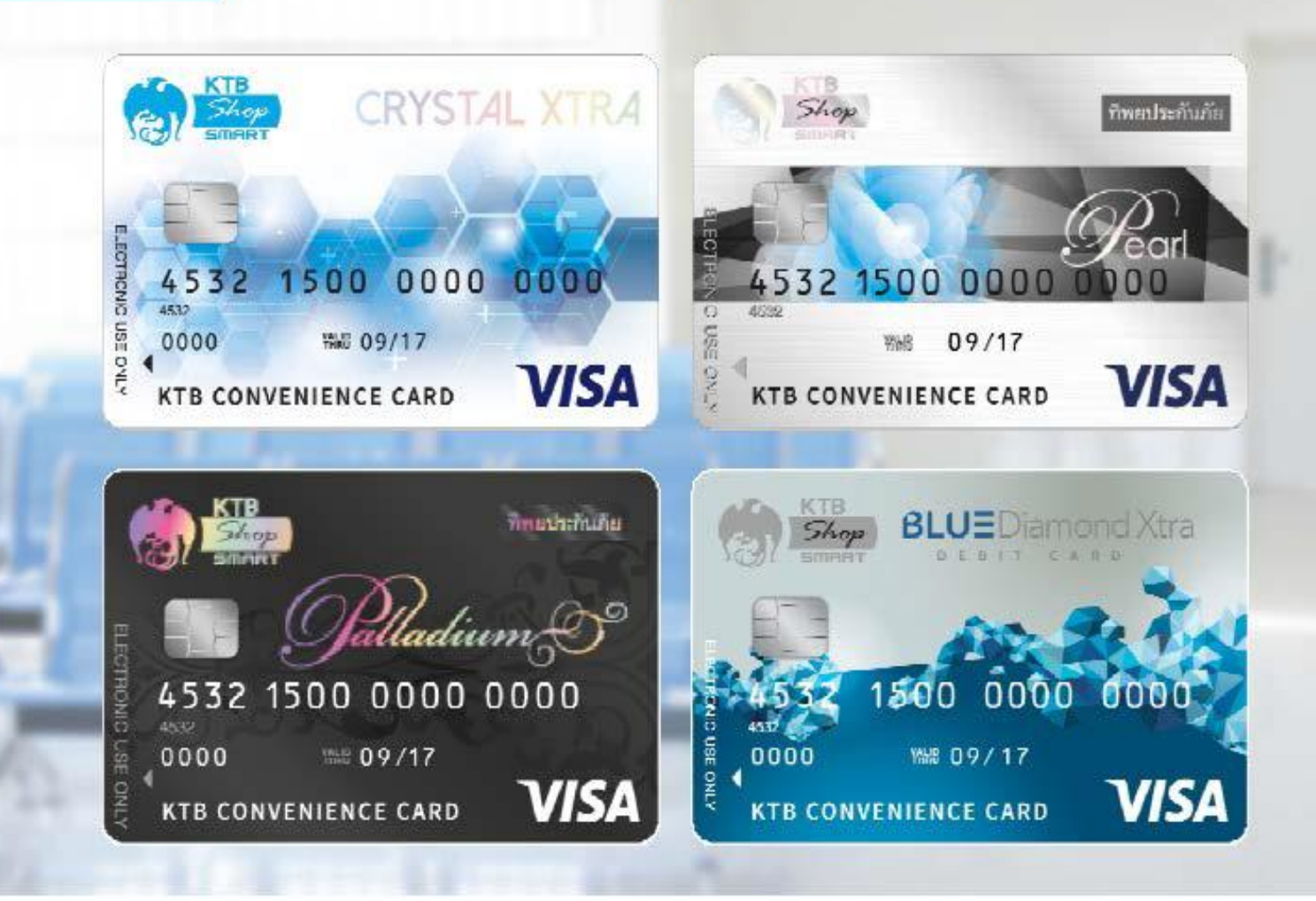

### บัตร **Off-us** บัตรเดบิตของธนาคารอื่น เช่น

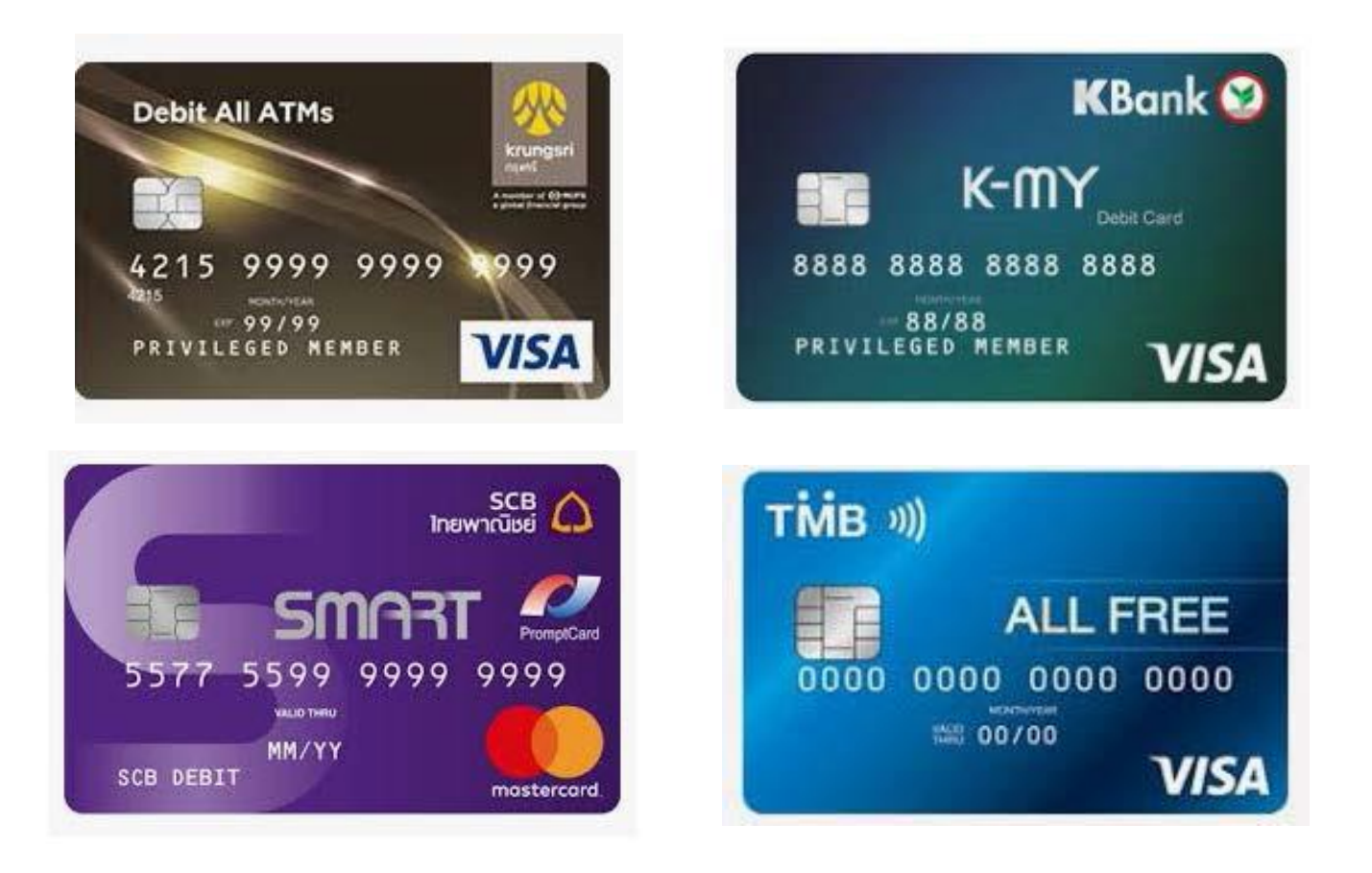

# 4. วิธีการชำระเงินผ่าน Mobile Banking Application โดยใช้ QR Code ผ่านเครื่อง EDC

 ผู้ชำระเงินต้องตรวจสอบจำนวนเงินตามใบสำคัญให้ถูกต้องครบถ้วนก่อนแจ้ง จำนวนเงินแก่เจ้าหน้าที่การเงิน

เจ้าหน้าที่การเงินตรวจสอบความถูกต้องของจำนวนเงินตามใบสำคัญการคืนเงิน
.

ก่อนทำการสร้าง QR Code ผ่านเครื่อง EDC

3. ผู้ชำระเงิน Scan QR Code และกดยืนยันการชำระเงินผ่านSmartphone

 ผู้ชำระเงินจะได้รับหลักฐานการชำระเงินจาก Smartphone และจัดเก็บไว้เป็น หลักฐาน

5. กลุ่มการเงินไม่ออกใบเสร็จรับเงินให้แก่ผู้ชำระเงิน

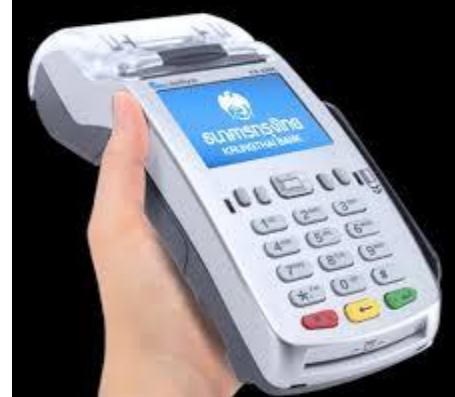

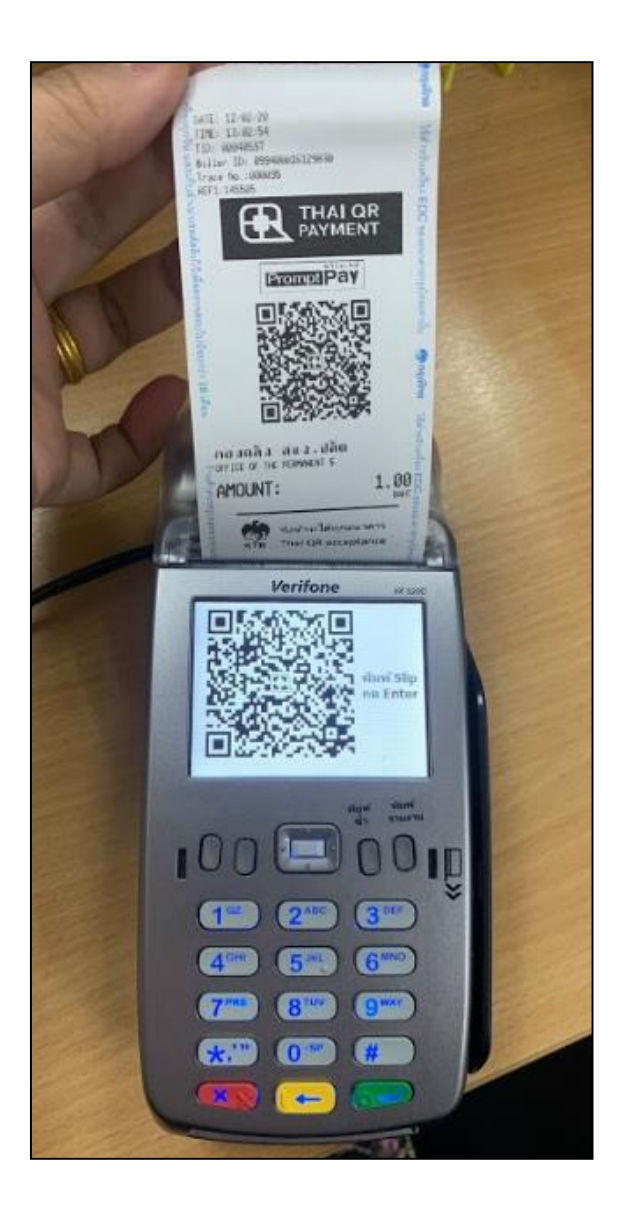

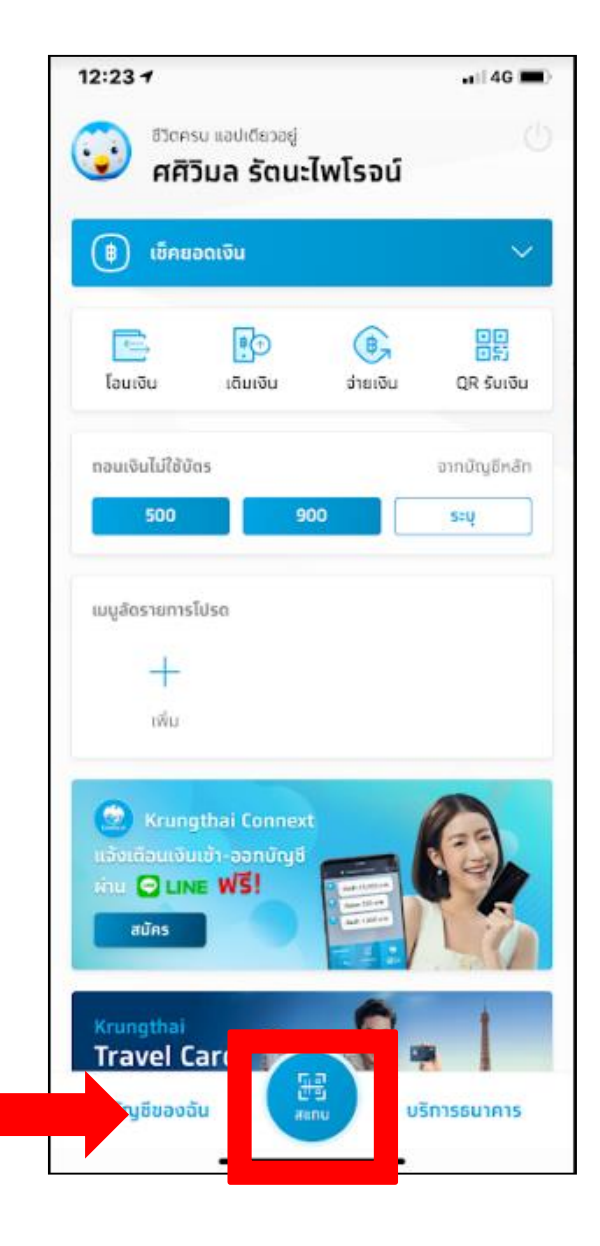

| 13:05 🗸                         | .a    4G 🔳                                                                                                    |
|---------------------------------|----------------------------------------------------------------------------------------------------|
| <                               | ยืนยันรายการ                                                                                                    |
| ຈາກ<br>ເວົ້ອ<br>ໄປຍັນ OF<br>ເອົ | <b>น.ส.ศศิวิมล รัดนะไพโรจน์</b><br>ออมทรัพย์ XXX-X-XX695-2<br><b>F. AGRI AND COOP (099400016129830)</b><br>เลขประจำตัวผู้เสียภาษี:<br>145505 |
| จำนวนเงิน                       | 1.00 un                                                                                                    |
| ค่าธรรมเนียม                    | חרט 0.00 חרט                                                                                                    |
| วันที่ทำรายการ<br>บันทึกช่วยจำ  | 12 n.w. 2563                                                                                                    |
| น.ส.ทารเงิน                     | ทองคลัง                                                                                                    |
|                                 | ความยาว 19/30 ดัวอักษร                                                                                                    |
|                                 |                                                                                                    |
|                                 |                                                                                                    |
|                                 |                                                                                                    |
|                                 |                                                                                                    |
|                                 | ยืนขัน                                                                                                    |

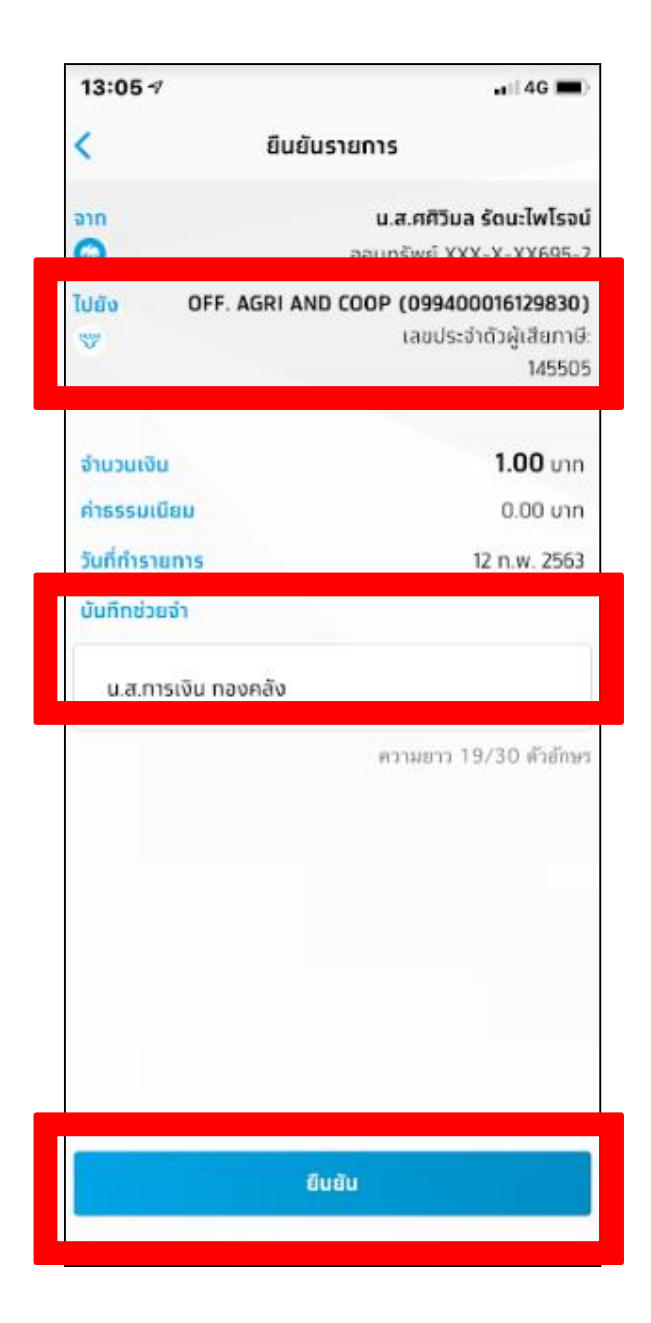

# การชำระเงินผ่านเครื่อง EDC ผิดพลาด

- กรณีผู้ชำระเงินพบมีข้อผิดพลาด ผ่านเครื่อง EDC เช่น จำนวนเงิน หรือ
   รายการที่รับชำระเงินไม่ถูกต้อง สามารถยกเลิกรายการและทำรายการใหม่
   กรณีพบข้อผิดพลาดผ่านเครื่อง EDC เช่น จำนวนเงิน หรือ รายการรับ ไม่
   ถูกต้องหลังสรุปยอดประจำวัน
  - 2.1 กรอกข้อมูลการขอปรับปรุงรายการ ตามแบบฟอร์มที่ธนาคารกำหนด
  - 2.2 ธนาคารกรุงไทยฯ จะแจ้งเป็นหนังสือให้ส่วนราชการรับทราบว่าได้
  - ปรับปรุงรายการรับชำระเงินให้ถูกต้องแล้ว ส่วนราชการพิมพ์รายงาน
  - (e-Statement/Account Information) เก็บไว้เป็นหลักฐาน เพื่อการตรวจสอบ

### กรณีการชำระเงินผ่าน Application ผิดพลาด

- ผู้ชำระเงินต้องทำรายการชำระเงินให้กับทางราชการที่ถูกต้องอีกครั้ง
- ผู้ชำระเงินจะต้องติดต่อธนาคารเจ้าของ Mobile Banking
   Application เพื่อขอรับเงินคืนที่โอนผิดพลาด

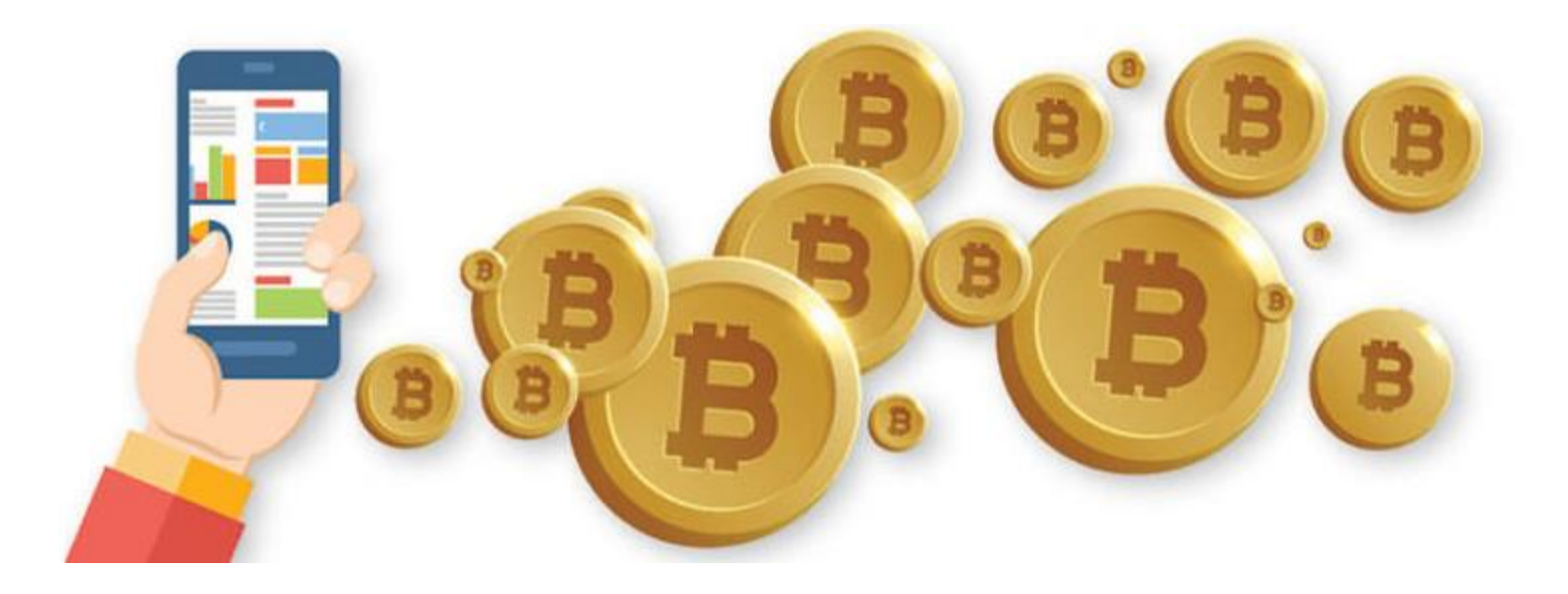

คำแนะนำในการคืนเงิน

ในการคืนเงินแต่ละครั้งจะต้องนำเอกสารการหักล้างเงินยืมราชการมา ยื่นที่การเงินเพื่อให้เจ้าหน้าที่กลุ่มการเงินตรวจสอบจำนวนเงินและ แนะนำขั้นตอนการคืนเงิน เพื่อความถูกต้องและลดการผิดพลาดใน การชำระเงิน

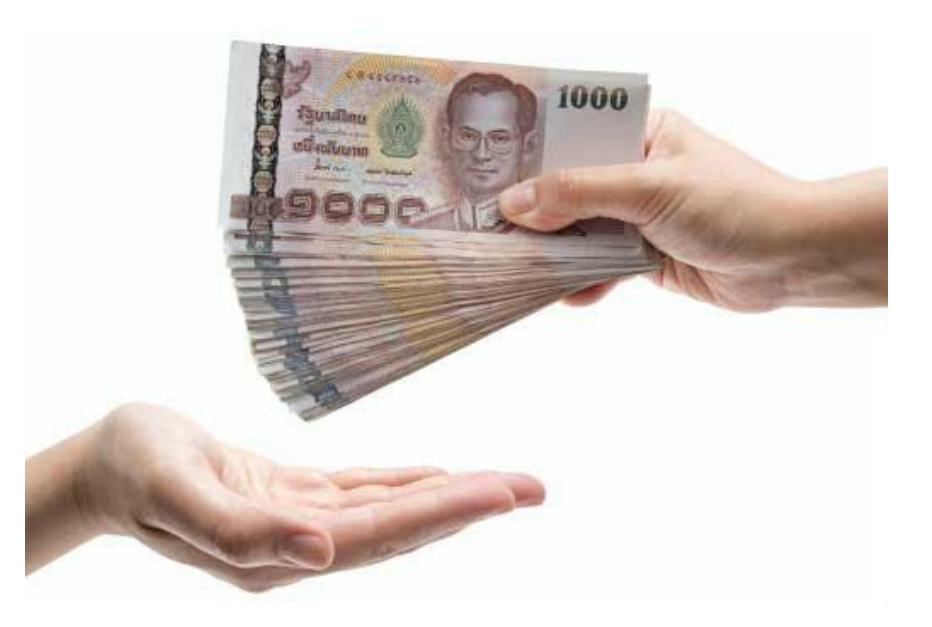

คำแนะนำในการคืนเงิน

การคืนเงินยืมจะต้องชี้แจงเหตุผลความจำเป็นในกรณี

- เงินเหลือเกิน 30% ของจำนวนเงินยืม
- ส่งคืนเงินยืมเกินวันครบกำหนด

ทั้งนี้ เพื่อให้เป็นการปฏิบัติตามระเบียบกระทรวงการคลังว่าด้วยการ เบิกเงินจากคลัง การรับเงิน การจ่ายเงิน การเก็บรักษาเงิน และการนำ เงินส่งคลัง พ.ศ. 2562 ขอให้คืนเงินยืมภายในเวลาที่กำหนด